シニアネットワーク ネチズン・八幡 2025 年 5 月 8 日(木) AM10:00~12:00

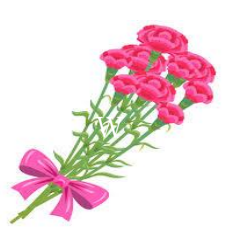

## 5月 Zoom 研修会報告書

学習内容 Windows11 を便利に使おう 【共生センター講習方法の学習】

※20240713のテキストを使い修正および追加の確認

- P4 6の2は削除
- P5 **⑦**の2 全てのアプリはこの方法で、スタートに「ピン留めが出来る」追加 **⑧**タスクバーの項目のオンとオフ
- P6 ウイジェット機能 ウイジェット機能が表示されている、パソコンの場合は必要なければ ウイジェットをオフにできるが、これは個人の判断に任せるの追加
- P7 アクセシビリティ テキストのサイズの変更 125%~127%
- P9 2 の追加 表示したい写真をクリック後に、写真をどのように 表示させるか決める

ディスクトップの背景壁紙を変更する

- 1. 設定⇒ 個人用設定⇒ 背景⇒ [写真を参照] ボタンをクリックする。
- 2. 表示したい写真をクリック後に写真をどのように表示させるか決める。

| O work                                                         | 個人用設定 > 背景                                                         | ┃ ページ幅に合わせる                 |
|----------------------------------------------------------------|--------------------------------------------------------------------|-----------------------------|
| C 0-20 7372+ 1     E の検索 の                                     |                                                                    | 画面のサイズに合わせる                 |
| <ul> <li>システム</li> <li>Bluetooth とデバイス</li> </ul>              | -                                                                  | 並べて表示                       |
| <ul> <li>ネットワークとインターネット</li> <li>個人用設定</li> <li>アプリ</li> </ul> | 背景をカスタマイズ<br>画像の背景は現在のデスクトップに適用されます。単色またはスライドショーの背<br>クトップに適用されます。 | 中央に表示<br><sup>(素)</sup> スパン |
| <ul> <li>アカウント</li> <li>時刻と言語</li> <li>ゲーム</li> </ul>          | 最近使った画像<br>                                                        |                             |
| <ul> <li>アクセシビリティ</li> <li>プライバシーとセキュリティ</li> </ul>            | 写真の選択                                                              | 写真を参照                       |
| <ul> <li>Windows Update</li> <li>Extras</li> </ul>             | デスクトップ画像に合うものを選択                                                   | ページ幅に合わせる 〜                 |

システムトレイアイコン

- P11 図の仮想タッチパッドは、削除する
- P12 クリップボードの使い方は削除する

※その他確認事項

- アプリケーションのアイコンはなるべくスタートメニューにおく タスクバーは日常よく使用するアイコンのみにする
- 2. アクセシビリティのテキストサイズはあまり大きくしない(127%が限度) あまり大きいと Word の操作でダイアログの下が切れる
- 3. ワンドライブとクリップボードは使わない
- 4. P3 の
  - ③「すべてのアプリはここから見られる」

④「スタートメニューの電源ボタン横にショートカットを置く」は実践する。

5. P12 右クリックメニュー

右クリックで表示されるメニューは便利

P13 ディスクトップにあった PC やゴミ箱のアイコンが消えた

|                    | デスクトップ アイコンの設定 ×                           |
|--------------------|--------------------------------------------|
|                    | デスクトップ アイコン                                |
|                    | デスクトップ アイコン                                |
|                    | ✓ コンピューター(M) ✓ ごみ箱(R)                      |
| 右クリックで表示される便利なメニュー | □ ユーザーのファイル(U) □ ユントロール パネル(O) □ ネットワーク(N) |
| 列切り取り コピー 🖹 共有 🗅   | PC         小林欣子         ネットワーク             |
| X O E) & ŵ         | で<br>ごみ箱<br>てみ箱<br>(いっぱい)                  |
| 名前の変更削除            | アイコンの変更(H) 既定値に戻す(S)                       |
|                    | OK キャンセル 適用(A)                             |

2. コンピュータとゴミ箱にチェック入れる。

次回研修会 6月12日(木) AM10:00~12:00

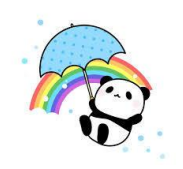